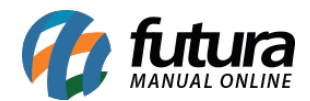

A nota fiscal de amostra é destinada para fins promocionais como forma de propaganda ou divulgação, caso precise enviar um produto como brinde para um cliente conhecer é necessário emitir a NF-e.

Para gerar a nota fiscal de amostra o primeiro passo é criar o **Tipo de Pedido** que será utilizado para emitir a remessa, lembrando que para cadastrar esta operação é necessário entrar em contato com a contabilidade e verificar o CFOP que será utilizado para emitir a NF-e.

Após obter esta informação, acesse o caminho abaixo:

Caminho: Configurações > Tipo de Pedido

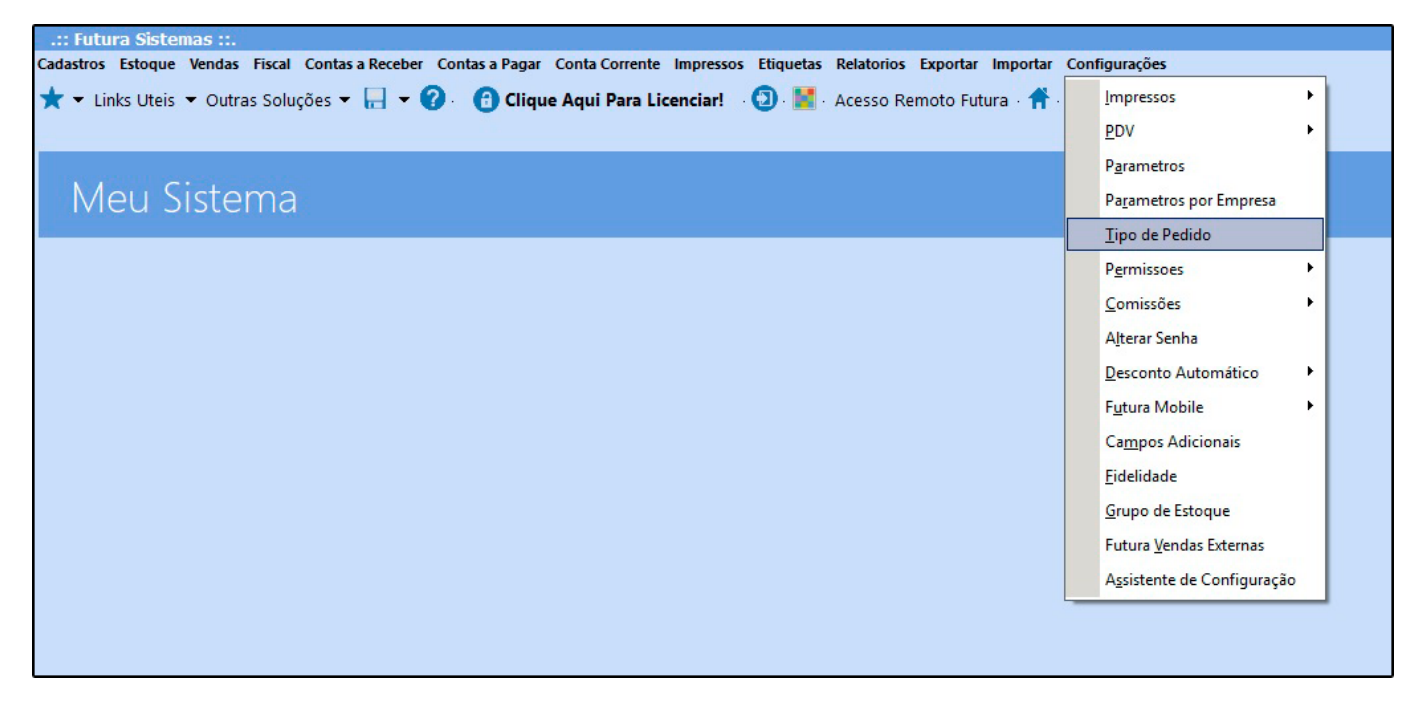

Acesse o caminho acima, clique no botão **Novo** e em seguida insira a **Natureza de operação (Descrição)** do tipo de pedido "Remessa para Amostra", no campo **Tipo** informe a opção "Remessa", em **Tipo de documento Fiscal** insira a opção "55 – Nota Fiscal Eletrônica" e no campo **Nota Fiscal Emissão** indique que o documento é de emissão "Própria".

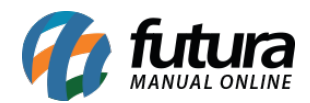

| adactros Estoque Vendas       | Fieral Contra a Davahar Contra a Danar Conta Corrante Impraeroa Etinistra Balatorica Evinantar Immertar Configuraciae |
|-------------------------------|----------------------------------------------------------------------------------------------------|
| A CAUSTICS ESCOQUE VENUES     | The contrast and contrast and contrast impressions temperatures retaining the contragulations                         |
| 🛪 👻 Links Uteis 💌 Outra       | is Soluções 👻 🔚 👻 😗 😗 😨 - Acesso Remoto Futura 👔 🐥 -                                                                  |
| Cadastro de Tipos de Pedid    |                                                                                                    |
| F2 Novo F3 Editar             | Exclur F30 Graver Cancelar (F9)                                                                                       |
| Pesquisa Principal            |                                                                                                    |
| Codigo                        | 0                                                                                                    |
| Descricao                     | I                                                                                                    |
| Гро                           | Venda 🗸                                                                                                    |
| Tipo de Documento Fiscal      | 01 - Nota Fiscal 🗸                                                                                                    |
| Nota Fiscal Emissao:          | Terceiros 🗸                                                                                                    |
| Geral CFOP Comercio CF        | OP Industria (Fiscal (Impressao)                                                                                      |
| Gera Comissao                 |                                                                                                    |
| Movimento                     | Saida 🗸                                                                                                    |
| Sera Estoque                  | NAO 🗸 Aberto / Finalizados 🗠                                                                                          |
| Observacao Padrao Nota Fiscal | ×                                                                                                    |
|                               |                                                                                                    |
| Observação padrão Pedido      |                                                                                                    |
|                               | · · · · · · · · · · · · · · · · · · ·                                                                                 |
| Possui Retorno de Remessa     |                                                                                                    |
| Cálcula Custo Médio           |                                                                                                    |
| Calcular ST na Remessa        |                                                                                                    |

Logo abaixo na aba *Geral*, no campo *Movimento* indique a opção "Saída" pois essa remessa é referente a saída para amostra.

No campo *Gera Estoque* caso o tipo de pedido for para movimentar o estoque, indique como "SIM", no campo ao lado existem duas opções sendo elas: "Aberto/Finalizados", que ao seleciona-la o pedido irá movimentar o estoque mesmo estando em aberto, e a opção "Somente Finalizados", que o estoque será movimentado quando o pedido estiver baixado, conforme exemplo abaixo:

| Part Anton Banka Anton Anton Anton Anton Banka Banka Banka Banka Anton Anton                                       |
|----------------------------------------------------------------------------------------------------|
| riscal Contas a locetor Contas in agar Conta corrente impressos Esquetas lonatorios exportar importar Connguracoes |
| as Soluções 👻 📊 👻 😗 😲 - Qo - 🔯 - Acesso Remoto Futura - 👚 - 🌲 -                                                    |
| do ×                                                                                                    |
| r Exclur F30 Gravar Cancelar (F9)                                                                                  |
|                                                                                                    |
| 0                                                                                                    |
| REMESSA SAIDA PARA AMOSTRA                                                                                         |
| Remessa 👻                                                                                                    |
| 55 - Nota Piscal Eletronica 🗸 🗸                                                                                    |
| Propria 🗸 🗸                                                                                                    |
|                                                                                                    |
| FOPIndustria Visical                                                                                               |
| Entrada v                                                                                                    |
|                                                                                                    |
| NAO V Aberto / Pinalizados V                                                                                       |
| I                                                                                                    |
| v                                                                                                    |
|                                                                                                    |
| <u> </u>                                                                                                    |
| a                                                                                                    |
|                                                                                                    |
|                                                                                                    |
|                                                                                                    |
|                                                                                                    |

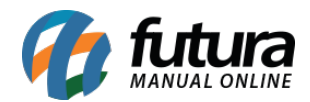

Na aba **CFOP Comércio** indique o CFOP para as operações internas (em todos os campos indique o mesmo CFOP) e as Operações Interestaduais, conforme exemplo abaixo:

\*Lembrando que esta opção deverá ser preenchida com a informação recebida pela contabilidade

| Cadastro de Tipos de Pedid                                                                                                    | o X                                                                                                    |                                                                                                    |
|----------------------------------------------------------------------------------------------------|----------------------------------------------------------------------------------------------------|----------------------------------------------------------------------------------------------------|
| Novo [F2] Editar [F3]                                                                                                    | Exduir                                                                                                    | Gravar [F10] Cancelar [F9]                                                                                                    |
| Pesquisa Principal                                                                                                    |                                                                                                    |                                                                                                    |
| Codigo                                                                                                    | 0                                                                                                    |                                                                                                    |
| Descricao                                                                                                    | REMESSA SAIDA PARA AMOST                                                                                                    | RA                                                                                                    |
| Тіро                                                                                                    | Remessa                                                                                                    | ~                                                                                                    |
| Tipo de Documento Fiscal                                                                                                    | 55 - Nota Fiscal Eletronica                                                                                                    | ~                                                                                                    |
| Nota Fiscal Emissao                                                                                                    | Propria                                                                                                    | ~                                                                                                    |
| Geral CFOP Comercio CF<br>CFOP Comércio<br>1 - Operacoes Internas<br>11 - Operacao Normal<br>12 - Operacao c/ ST Retido<br>13 - Operacao recolhido pelo<br>14 - Operacao Servico<br>3 - Operacoes Exterior | OP Industria Fiscal<br>5911<br>5911<br>59 | <ul> <li>2 - Operacoes Interestaduais</li> <li>21 - Operacao Normal</li> <li>22 - Operacao c/ ST Retido</li> <li>(Produto Importacao Direta/Industrializado)</li> <li>23 - Operacao c/ ST Retido</li> <li>(Produto nacional/estrangeiro adquirido no mercado interno)</li> <li>* Na entrada, o ST foi recolhido pelo fornecedor</li> <li>24 - Operacao Normal para Nao Contribuinte</li> <li>6911 </li> <li>6911 </li> <li>6911 </li> <li>6911 </li> <li>6911 </li> <li>6911 </li> <li>6911 </li> </ul> |
|                                                                                                    |                                                                                                    |                                                                                                    |

Na aba *Fiscal* selecione as opções: *Calcula IPI*, *Calcula ICMS* e *NF-E* > *Imprime Data de Saída*. Feito isto, grave o tipo de pedido para utilizar na emissão da NF-e de Remessa.

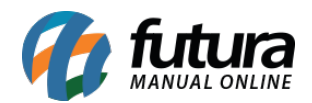

| Cadastros Estoque Vendas                       | Fiscal Cont     | as a Receber Co | ontas a Pagar Conta Corrente Impressos Etiquetas B          | Velatorios Exportar Importar Configuraces |
|------------------------------------------------|-----------------|-----------------|-------------------------------------------------------------|-------------------------------------------|
|                                                |                 | 0.0             |                                                             |                                           |
| <ul> <li>Links Oters</li> <li>Outra</li> </ul> | is soluções     |                 | • • • • • • • • • • • • • • • • • • •                       |                                           |
| Cadastro de Tipos de Pedid                     | lo ×            |                 |                                                             |                                           |
| F2 Novo F3 Editar                              | Exc             | tuir            | F10 Gravar Cancelar (F9)                                    |                                           |
| Pesquisa Principal                             |                 |                 |                                                             |                                           |
| Codigo                                         | 1.1.1.1.1.1.1.1 | 0               |                                                             |                                           |
| Descricao                                      | REMESSA SAİ     | DA PARA TROCA   |                                                             |                                           |
| Tipo                                           | Remessa         |                 | ×                                                           |                                           |
| Tipo de Documento Fiscal                       | 55 - Nota Fisc  | cal Eletronica  | v                                                           |                                           |
| Nota Fiscal Emissao:                           | Propria         |                 | ~                                                           |                                           |
|                                                |                 |                 |                                                             |                                           |
| Geral CFOP Comercio CF                         | OP Industria    | Fiscal          |                                                             |                                           |
| CEOD Comércia                                  |                 |                 |                                                             |                                           |
| 1 - Operacoes Internas                         |                 |                 | 2 - Operacoes Interestaduais                                |                                           |
| 11 - Operacao Normal                           |                 | 5911 🗣          | 21 - Operacao Normal                                        | 6911 😱                                    |
| 12 - Operacao c/ ST Retido                     |                 | 5911 💊          | 22 - Operacao c/ ST Retido                                  | 6911                                      |
| 13 - Operacao recolhido pelo                   | fornecedor      | 5911 💊          | (Produto Importação Direta/Industrializado)                 |                                           |
| 14 - Operacao Servico                          |                 | 5911            | 23 - Operação c/ ST Retido                                  | 6011                                      |
|                                                |                 |                 | (Produto nacional/estrangeiro adquirido no mercado interno) | 011 .                                     |
|                                                |                 |                 | 26 - Operacan Normal nara Nan Contribuinte                  |                                           |
|                                                |                 |                 | 25 - Operation ST nara Nan Contribuinte                     | 0711                                      |
|                                                |                 |                 | es - operation al para non colligionalite                   | 041 4                                     |
| 3 - Operacoes Exterior                         |                 |                 |                                                             |                                           |
|                                                |                 |                 |                                                             |                                           |
|                                                |                 |                 |                                                             |                                           |

Após configurar o tipo de pedido, o próximo passo é gerar o pedido de remessa:

## **Caminho:** *Estoque > Remessa*

| astros Estoque Vendas Fiscal Contas a Receber Contas a Pagar Conta Corrente Impressos Etiquetas Relatorios Exportar Importar Configuracoes<br>• Links Uteis • Outras Soluções • 🔚 • 🍘 • 🕲 • 🌚 • 🏙 • Acesso Remoto Futura • 🌴 • 🌲 • |           |  |
|----------------------------------------------------------------------------------------------------|-----------|--|
| Meu Sistema                                                                                                    | Atualizar |  |
|                                                                                                    |           |  |
|                                                                                                    |           |  |
|                                                                                                    |           |  |
|                                                                                                    |           |  |

No campo **Destinatário** indique o destinatário da remessa e a **Transportadora** se houver.

No campo *Tipo de Pedido* indique o que foi criado no passo anterior como *Remessa Saída para Amostra*, conforme exemplo abaixo:

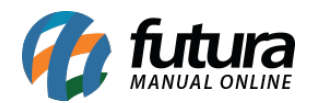

| sulta Dados Duplicata:<br>O Nro. Pedido 3341 Status Aberto Dta. Emissoo 24(07/2019 Dt. Saida<br>era 1 DMRESA 01 Seu Nro. Pedido Utsuario<br>sportadora Mas infor.<br>Prazo 24(07/2019<br>em do valor da mercadoria<br>O Utras Informacees<br>sevo Referencia<br>Guantidade Valor Unitario<br>Seq. Codigo Produto Qtde Vir.Unitario Total Item M <sup>a</sup> Fabricante Fornecedor                                                                                                    | emessa ×<br>iovo (#2) Editar (#3) Excluir | Gravar [#10] Cancelar  | [P9] Baixar            | Cano       | elar Baixa | Imprime                        |
|----------------------------------------------------------------------------------------------------|-------------------------------------------|------------------------|------------------------|------------|------------|--------------------------------|
| 0 Nro. Peddo 3341 Status Aberto Dta. Emissao 24/07/2019 Dt. Saida   resa 1 BMPRESA 01 Seu Nro. Peddo Usuario   sportadora 4 Nro. Nota 0   Peddo 9 Prazo 24/07/2019   em do valor da mercadoria 7abela de Preco 0   s Outras Informacoes 1 Localizar   Novo Referencia Cod. de Barras 1   Cutras Informacoes 1 Valor Unitario Alterar Desorcao do Item [%6]   Statur Seq. Codigo Produto Citde.   Seq. Codigo Produto Citde. Vir.Unitario   Total Item Nº Fabricante Formecedor                                                                                                    | sulta Dados Duplicatas                    |                        |                        |            |            |                                |
| resa 1 PAPRESA 01 Seu Nro. Pedido Usuario PUTURA<br>Itinatario Alian Infor.<br>I Prazo 24/07/2019<br>pen do valor da mercadoria Prazo 24/07/2019<br>so Outras Informacoes<br>So Outras Informacoes<br>Sectar<br>Sectar<br>Sect | 0 Nro. Pedido                             | 3341 Status Aberto Dta | Emissao 24/07/2019     | Dt. Saida  |            |                                |
| tinatario Mesia infor.<br>sportadora<br>Pedido<br>Prazo 24/07/2019<br>en do valor da mercadoria<br>s Outras Informacoes<br>S Outras Informacoes<br>S Outras Informacoes                                                                                                    | resa 1 🙀 EMPRESA 01                       |                        | Seu Nro. Pedid         | 0          | Usuario    | FUTURA                         |
| Insportadora<br>Pedido<br>Pedido<br>Prazo 24/07/2019<br>pen do valor da mercadoria<br>S Outras Informascoes<br>Novo<br>Referencia<br>Quantidade<br>Valor Unitario<br>Seq. Codigo<br>Produto<br>Cancelar<br>Seq. Codigo<br>Produto<br>Cate<br>Vir.Unitario<br>Total Item<br>N <sup>e</sup> Fabricante<br>Formecedor                                                                                                    | tinatario Mais infor.                     |                        |                        |            | Nro. Nota  | 0                              |
| o Redido Prazo 24/07/2019<br>gem do valor da mercadonia VIII Tabela de Preco Referencia<br>nos Outras Informacoes<br>Neveo Referencia Cod. de Barras Referencia<br>Reditar Quantidade Valor Unitario<br>Excluar<br>Seq. Codigo Produto Otde. VIr.Unitario Total Item Nº Fabricante Formecedor                                                                                                    | nsportadora                               |                        |                        |            |            |                                |
| gen do valor da mercadoria Tabela de Preco Cutas Informacoes Novo Referencia Cod. de Barras Alterar Desoncao do Item [P6] Editar Quantidade Valor Unitario Exclar Seq. Codigo Produto Qtde. Vir.Unitario Total Item Nº Fabricante Fornecedor                                                                                                    | o Pedido                                  |                        | Prazo                  | 24/07/2019 |            |                                |
| Ins Outras Informacoes  Novo Referencia Quantidade Valor Unitario Reder  Seq. Codigo Produto Ctde. Vir.Unitario Total item N <sup>e</sup> Fabricante Fornecedor                                                                                                    | gem do valor da mercadoria                | *                      | Tabela de Preco        | 19         |            |                                |
| Novo     Referenda     Cod. de Barras     Localizar       Bétar     Quantidade     Valor Unitario     Alterar Desoncao do Item [16]       Exclair     Gravaer     Cancelar       Seq.     Codigo     Produto     Ctde. Vir.Unitario       Total Item     Nº Fabricante     Fornecedor                                                                                                    | ns Outras Informacoes                     |                        |                        |            |            |                                |
| Bétar     Quantidade     Valor Unitario     Alterar Descricao do Item [P6]       Exclair     Graviar     Canoclar       Seq.     Codigo     Produto     Ctde. Vir.Unitario     Total Item     Nº Fabricante     Fornecedor                                                                                                    | Novo Referencia Cod. de                   | Barras                 | 14                     |            |            | Localizar                      |
| Seq. Codigo Produto Ctde. Vir.Unitario Total Item Nº Fabricante Fornecedor                                                                                                    | Editar Quantidade Valor Un                | itario                 |                        |            |            | Alterar Descricao do Item [#6] |
| Seq, Codigo Produto Qtde. Vir.Unitario Total Item Nº Fabricante Fornecedor                                                                                                    | Exclur                                    |                        |                        |            |            | Gravar Cancelar                |
|                                                                                                    | Seq. Codigo Produ                         | uto Qtde. V            | Ir.Unitario Total Item | Nº Fabr    | icante     | Fornecedor                     |
|                                                                                                    |                                           |                        |                        |            |            |                                |
|                                                                                                    |                                           |                        |                        |            |            |                                |
|                                                                                                    |                                           |                        |                        |            |            |                                |
|                                                                                                    |                                           |                        |                        |            |            |                                |
|                                                                                                    |                                           |                        |                        |            |            |                                |

Abaixo, na aba **Itens** insira os produtos da remessa clicando no botão "Novo" e no campo "Referência" indique o produto, a quantidade e o valor unitário, em seguida clique em "Gravar", caso seja necessário insira mais itens clicando no botão **Novo**.

| onsulta Dad   | dos Duplicata | 8                          |                     |                 |            |           |           |                                                       |
|---------------|---------------|----------------------------|---------------------|-----------------|------------|-----------|-----------|-------------------------------------------------------|
|               | 0             | Nro. Pedido 3341 Status    | Aberto Dta. Emissao | 24/07/2019      | Dt. Saida  | United    | Remessa   |                                                       |
| tinatario     | 1559          | Mais infor, CLIENTE 01     |                     | Seu Nro. Peulo  | ·          | Nro. Nota | FUTURA    | 0                                                     |
| sportadora    | 4             |                            |                     |                 |            |           |           | 그는 것이 같은 것이 같이 많이 많이 많이 많이 많이 많이 많이 많이 많이 많이 많이 많이 많이 |
| Pedido        | 63 👍          | REMESSA SAIDA PARA AMOSTRA |                     | Prazo           | 24/07/2019 |           |           |                                                       |
| em do valor o | da mercadoria | · · · ·                    |                     | Tabela de Preco | 9          |           |           |                                                       |
| Outras        | Informacoes   |                            |                     |                 |            |           |           |                                                       |
| Novo La       | Referencia    | Cod. de Barras             |                     |                 |            |           | Localizar |                                                       |
| Editar        | Quantidade    | Valor Unitario             |                     |                 |            |           | Altera    | r Descricao do Item (#6)                              |
| Excluir       |               |                            |                     |                 |            |           | Gravar    | r Cancelar                                            |
| Seq.          | Codigo        | Produto                    | Qtde. Vir.Unitari   | o Total Item    | Nº Fab     | ricante   |           | Fornecedor                                            |
|               |               |                            |                     |                 |            |           |           |                                                       |

Após indicar o produto, verifique o valor total do pedido e clique em *Gravar*, em seguida realize a baixa do pedido clicando no botão *Baixar*.

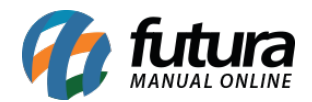

| Ladastros Esto                     | que Vendas                            | Fiscal Contas a Receber Co                                   | entas a Pagar Conta Corre | ente Impressos Etiqueta                                                 | s Relatorios      | Exportar In   | nportar Configuracoes  |                 |       |  |
|------------------------------------|---------------------------------------|--------------------------------------------------------------|---------------------------|-------------------------------------------------------------------------|-------------------|---------------|------------------------|-----------------|-------|--|
| \star 🕶 Links U                    | Iteis 🕶 Outra                         | is Soluções 🕶 📊 🕶 🕜                                          | 1 . O . M . Acesso        | Remoto Futura - 🌴 -                                                     | <b>A</b>          |               |                        |                 |       |  |
| Remessa ×                          |                                       |                                                              |                           |                                                                         |                   |               |                        |                 |       |  |
| Novo (#2)                          | Editar (F3)                           | Excluir                                                      | Gravar [F10] Cancela      | r [F9] Baovar                                                           | Cano              | telar Baixa   | Emprime                |                 |       |  |
| Consulta Da                        | dos Duplica                           | tas                                                          |                           |                                                                         |                   |               |                        |                 |       |  |
| ID                                 | 905                                   | 7 Nro. Pedido 3341 S                                         | tatus Aberto Dt           | a. Emissao 24/07/2019                                                   | Dt. Saida         |               | Remessa                |                 |       |  |
| Empresa                            | 1                                     | EMPRESA 01                                                   |                           | Seu Nro. Pedid                                                          | 0                 | Usuario       | FUTURA                 |                 |       |  |
| Destinatario                       | 1559                                  | Mais infor. CLIENTE 01                                       |                           |                                                                         |                   | Nro. Nota     |                        |                 |       |  |
| Transportadora                     |                                       |                                                              |                           |                                                                         |                   |               |                        |                 |       |  |
| Tipo Pedido                        | 63                                    | REMESSA SAIDA PARA AMOST                                     | TRA                       | Prazo                                                                   | 24/07/2019        |               |                        |                 |       |  |
| Origem do valor                    | da mercadoria                         |                                                              | ~                         | Tabela de Preco                                                         | 1000 C            |               |                        |                 |       |  |
|                                    |                                       |                                                              |                           |                                                                         |                   |               |                        |                 |       |  |
| Itens Outras                       | Informacoes                           |                                                              |                           |                                                                         |                   |               | -                      |                 |       |  |
| Novo                               | Referencia                            | 75 I 15 Cod. de Barras                                       | 7897847901354             | ALBUM 15X21CM -                                                         | VAR. INF.         |               | Localizar              |                 |       |  |
| Editar                             | Quantidade                            | 3,00 Valor Unitario                                          | 7,60000                   |                                                                         |                   |               | Alterar Descrici       | to do Item [F6] |       |  |
|                                    |                                       |                                                              |                           |                                                                         |                   |               |                        | diameter .      |       |  |
| Excluir                            |                                       |                                                              |                           |                                                                         |                   |               | Gravar                 | Cancelar        |       |  |
| Excluir<br>Seq.                    | Codigo                                | Produto                                                      | Qtde.                     | Vir.Unitario Total Item                                                 | Nº Fabr           | ricante       | Gravar                 | Fornecedo       | •     |  |
| Excluir<br>Seq.<br>1 789           | Codigo<br>17847900852                 | Produto<br>ALBUM 15X21CM - BEBE                              | Qtde. 1<br>2,00           | Vir.Unitario Total Item<br>7,90000 15,8                                 | Nº Fabr           | ricante       | Gravar                 | Fornecedo       | r     |  |
| Excluir<br>Seq.<br>1 789           | Codigo<br>17847900852<br>17847901354  | Produto<br>ALBUM 15X21CM - BEBE<br>ALBUM 15X21CM - VAR. INF. | Qtde.<br>2,00<br>3,00     | Vir.Unitario Total Item<br>7,90000 15,8<br>7,60000 22,8                 | Nº Fabr<br>0      | ricante       | Gravar                 | Fornecedo       | F     |  |
| Excluir<br>Seq.<br>1 789<br>2 755  | Codigo<br>17847900852<br>17847901354  | Produto<br>ALBUM 15X21CM - BEBE<br>ALBUM 15X21CM - WAR, INF. | Qtde.<br>2,00<br>3,00     | Vir.Unitario Total item<br>7,90000 15,8<br>7,60000 22,8                 | Nº Fabr<br>0      | ricante       | Gravar                 | Fornecedo       | r     |  |
| Excluir<br>Seq.<br>1 789<br>2 7/55 | Codigo<br>17847900852<br>17847901354  | Produto<br>ALBUM 15X21CM - BEBE<br>ALBUM 15X21CM - VAR INF   | Qtde. 2,00<br>3,00        | Vir.Unitario Total item<br>7,90000 15,8<br>7,60000 22,8                 | Nº Fabr<br>0      | ricante       | Graver                 | Fornecedo       | •     |  |
| Excluir<br>Seq.<br>1 789<br>2 789  | Codigo<br>17847900852<br>17847901354  | Produto<br>ALBUM 15X21CM - BEBE<br>ALBUM 15X21CM - VAR INF   | Qtde. 2,00<br>3,00        | Vir.Unitario Total Item<br>7,90000 15,8<br>7,60000 22,8                 | Nº Fabr<br>0      | ricante       | Graver                 | Fornecedo       | •     |  |
| Exclur<br>Seq.<br>1 789<br>2 789   | Cedige<br>17847900852<br>17847901354  | Produte<br>ALBUM 15X21CM - BEBE<br>ALEUM 15X21CM - VAR INF   | Qtde.<br>2,00<br>3,00     | Vir.Unitario Total item<br>7,90000 15,8<br>7,80000 22,8                 | Nº Fabi<br>0      | ricante       | Graver                 | Fornecedo       | •     |  |
| Excluir<br>Seq.<br>1 789<br>2 769  | Codigo<br>17847900852<br>17847901354  | Produto<br>ALBUM 15X21CM - SEBE<br>ALEUM 15X21CM - VAR INF   | Qtde.<br>2,00<br>3,00     | Vir.Unitario Total item<br>7,90000 15,8<br>7,60000 22,8                 | Nº Fabi<br>0      | ricante       | Graver                 | Fornecedo       | r<br> |  |
| Excluir<br>Seq.<br>1 789<br>2 759  | Codigo<br>17847900852<br>176479501354 | Produte<br>ALBUM 15X21CM - BEBE<br>JALEUM 15X21CM - VAR INF  | Qtde.<br>2,00<br>3,00     | Vir.Unitario Total item<br>7,90000 15,8<br>7,60000 22,8                 | Nº Fabi<br>0      | ricante       | Graver                 | Fornecedo       | r     |  |
| Excluir<br>Seq.<br>1 789<br>2 799  | Codigo<br>17847900852<br>176479501354 | Produte<br>ALBUM 15X21CM - BEBE<br>ALBUM 15X21CM - VAR INF   | Qtde. 2,00                | Vir.Unitario Total item<br>7,90000 15,8<br>7,60000 22,8                 | Nº Fabr           | ricante       | Graver                 | Fornecedo       | •     |  |
| Excluir<br>Seq.<br>1 789<br>2 709  | Codigo<br>17847900852<br>17647901354  | Produto<br>ALBUM 15X21CM - BEBE<br>ALBUM 15X21CM - VAR INF.  | Qtde. 2,00                | Vir.Unitario Total item<br>7,90000 15,8<br>7,80000 22,8                 | Nº Fabr           | ricante       | Graver                 | Fornecedo       | •     |  |
| Excluir<br>Seq.<br>1 789<br>2 769  | Codigo<br>17847900852<br>17647901354  | Produto<br>ALBUM 15X21CM - SEBE<br>VALEUM 15X21CM - VAR INF. | Qtde.<br>2,00<br>3,00     | Vir.Unitario Total item<br>7,90000 15,8<br>7,60000 22,0                 | Nº Fabr           | ricante       | Graver                 | Fornecedo       | *     |  |
| Excluir<br>Seq.<br>1 789<br>2 769  | Codigo<br>17847900852<br>17647901354  | Produto<br>ALBUM 15X21CM - SEBE<br>ALEUM 15X21CM - VAR INF.  | Qtde.<br>2,00<br>3,00     | Vir.Unitario Total item<br>7,90000 15,8<br>7,60000 22,0                 | Nº Fabi           | icante        | Graver                 | Formecedo       | *     |  |
| Excluir<br>Seq.<br>1 789<br>2 789  | Codigo<br>17847900852<br>77847901354  | Produte<br>ALBUM 15X21CM - KERE<br>ALEUM 15X21CM - VAR INF   | Qtde.<br>2,00<br>3,00     | Vir.Unitario Total item<br>7,90000 15,8<br>7,60000 22,0<br>2,60000 22,0 | Nº Fabi<br>0<br>0 | al Valor S.T. | Gravor<br>Total Peddo: | Formecedo       | •     |  |

Ao baixar o pedido de remessa o status ficará como baixado, conforme exemplo abaixo:

| Remessa ×              |                   |                |            |          |             |             |              |         |                        |
|------------------------|-------------------|----------------|------------|----------|-------------|-------------|--------------|---------|------------------------|
| Novo [F2] Edit         | ar [F3] Exclu     | uir Gra        | avar [F10] | Cancelar | [F9]        | Baixar      | Cancelar Bai | xa      | Imprimir               |
| Consulta Dados De      | uplicatas         |                |            |          |             |             |              |         |                        |
| Cod. Pedido            |                   | ID             | Status     | Todos    | ~           |             |              |         |                        |
| Empresa                | 1                 | EMPRESA 01     |            |          |             | Pesqui      | sar          |         |                        |
| Destinatario/Remetente | 1559              | CLIENTE 01     |            |          |             |             |              |         |                        |
| Periodo                | Data de Emissão   | ~ [            | 1          | A / /    | /           | Limpar Pesq | uisa [F4]    |         |                        |
| Seu Nro. Pedido        |                   |                |            |          |             |             |              |         |                        |
| ID Nro. Pedido N       | Iro. Nota Cliente | Raz            | ao Social  |          | Dt. Emissao | Dt. Saida   | Total        | Status  | Empresa Seu Nro Pedido |
| 9057 3341              | 1559              | CLIENTE 01     |            |          | 24/07/2019  | 24/07/2019  | 38,60        | Baixado | 1                      |
|                        |                   |                |            |          |             |             |              |         |                        |
|                        |                   |                |            |          |             |             |              |         |                        |
|                        |                   |                |            |          |             |             |              |         |                        |
|                        |                   |                |            |          |             |             |              |         |                        |
| Status Aguar           | rdando 📃 Baixad   | o 🗌 Faturado 🛛 | Cance      | lado     |             |             |              |         |                        |

O terceiro passo é emitir a Nota Fiscal de remessa importando do pedido realizado anteriormente, conforme exemplo abaixo:

**Caminho:** <u>*Fiscal* > *NF-e Cadastro* > *NF-e Digitação*</u>

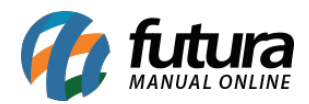

| .:: Futura Sistemas ::.        |                                                   |                                                                |
|--------------------------------|---------------------------------------------------|----------------------------------------------------------------|
| Cadastros Estoque Vendas Fisca | al Contas a Receber Contas a Pagar Conta Corrente | Impressos Etiquetas Relatorios Exportar Importar Configuracoes |
| ★ 🕶 Links Uteis 👻 Outra        | <u>N</u> Fe Cadastro                              | <u>N</u> Fe - Digitacao (4FAA3E54)                             |
| Remessa ×                      | <u>C</u> onsulta de Documentos Fiscais            | Devolucao de Compras (2B4526F8)                                |
| Novo [F2] Editar [F3]          | N <u>F</u> e Eventos                              | Mercadorias nao entregues ao Destinatario (BB3D999D)           |
| Consulta Dados Duplicat        | NFS-e (Nota Fiscal Eletronica de Servicos)        | <u>R</u> emessa Importacao por Conta e Ordem (3E3D7BBB)        |
| Cod. Pedido                    | MDFe (Manifesto de Documento Fiscal eletronico)   | Remessa Retorno (9B352A33)                                     |
| Empresa 1                      | Inventario                                        | Nota Fiscal de Venda a Consumidor - Mod 02 (55BA4A8E)          |
| Destinatario/Remetente 1559    | Importacao                                        |                                                                |
| Periodo Data                   | Outros                                            | Limpar Pesquisa [F4]                                           |
| Seu Nro. Pedido                | NFP - Webservice                                  |                                                                |
| ID Nro. Pedido Nro. Nota       | Cliente Razao Social                              | Dt. Emissao Dt. Saida Total Status Empresa Seu Nro Pedido      |
| 9057 3341                      | 1559 CLIENTE 01                                   | 24/07/2019 24/07/2019 38,60 Baixado 1                          |
|                                |                                                   |                                                                |
| Status Aguardando              | Baixado 🔄 Faturado 📃 Cancelado                    |                                                                |

Clique no botão *Novo* selecione a opção *2- Importar do Pedido* em seguida insira o tipo de pedido *10-Remessa* e selecione a remessa cadastrada anteriormente, conforme exemplo abaixo:

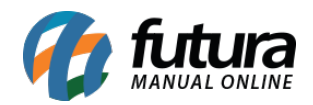

| Novo [F2] Editar [F3] Excluir | Graver [#10] Cancelar   | Gerar/Imprimir NPE       | GNRE Pre-Visualiz | ar DANFE Mais Opcoes 👻   |                                                                                                    |
|-------------------------------|-------------------------|--------------------------|-------------------|--------------------------|----------------------------------------------------------------------------------------------------|
| onsulta Digitacao             |                         |                          |                   |                          |                                                                                                    |
| presa 1 EMPRESA 01            |                         | UF Cliente               | Todos ~           |                          |                                                                                                    |
| necedor/Cliente               |                         | Status                   | Todas ~           | Pesquisar                |                                                                                                    |
| po Pedido                     |                         | Modelo                   | 55 - Nota Fisca V |                          |                                                                                                    |
| Jata Emissão v // a //        | GFOP ID Nº Nota Nº P    | ed. Seu Nº Ped.          |                   | Umpar Pesquisa [P4]      |                                                                                                    |
|                               |                         | Ordem                    | D v               |                          |                                                                                                    |
| + Outros Filtros              | Tabul Make Paulana Paka | de Feide DESTING OFFICer | and a Charles     | CEOR The de Dedide MERed | for the second second second second second second second second second second second second second second second |
|                               |                         |                          |                   |                          |                                                                                                    |
|                               |                         |                          |                   |                          |                                                                                                    |
|                               |                         |                          |                   |                          |                                                                                                    |

Na sequência, o pedido será importado para a tela da digitação da nota fiscal, confira todas as informações e grave, em seguida clique no botão *Gerar/Imprimir*.

|               | Digitação d         | e Nota Fiscal  | × Cadaste      | o de Produtos | N            |              |              |                |                |                |                   |                |             |               |                     |            |
|---------------|---------------------|----------------|----------------|---------------|--------------|--------------|--------------|----------------|----------------|----------------|-------------------|----------------|-------------|---------------|---------------------|------------|
| iova [F2]     | Editar [F3]         | Exclu          | r 9            | ravar (F10)   | Cancelar     |              |              | Gerar/Improve  | NFE .          | GNRE I         | Pre-Visualizar DA | Mais Opr       | oes •       |               |                     |            |
| sulta Di      | gitacao             |                |                |               |              |              |              |                |                |                |                   |                |             |               |                     |            |
| Empresa       | 1 3                 | EMPRESA 01     |                |               | SP           | Тіро         | Ren          | nessa          |                |                |                   | Norm           | al          |               |                     |            |
| o de Pedido   | 63 9                | REMESSA SAJ    | DA PARA AMOST  | RA            | Tipo         | Emissao NFE  | Normal       |                | Status A       | juardando In   | npressao          | Nº Ped. 3341   |             |               |                     |            |
| Cliente/Forn. | 1559 🔒              | 75.254.143/0   | 001-29 CLIENT  | E 01          |              |              |              |                | SP C           | iculo da N. F. | Automatic         | 0              |             |               |                     |            |
| CFOP          | 5911                | Modelo 55      | Y Nº           | Nota          | 0            | Serie 1      | De           | ata Emissao 24 | 4/07/2019 15:5 | 7:32 Dat       | a Entrada/Saida   | 24/07/2019 15: | 57:32 Ger   | ar Pedido     | Inventario Online   |            |
| duto (Alt +   | P] Transp. / 0      | Dbs. (Alt + T) | Importacao (A) | t+I) NFE En   | trada Ant. T | ributaria Ou | tras Informa | coes [Alt + O] | Servicos (A    | t+S) Ender     | ecos Pagame       | ntos Carta de  | Correcao -  | CCe Doc. F    | iscal Referenciado  | Duplicatas |
| Induir        | Alterar Ex          | duir           |                |               |              |              |              |                |                |                |                   |                |             |               |                     |            |
| Produto       | 673 🔍               | Cod. Barras    | 7897847901354  | Ref.          | 75 115       | LBUM 15/210M | - VAR. INF.  |                |                | Und.           | PC Q              | CFOP           | 5911        |               | Outras Info.        |            |
| Qtde          | 3,00                | VL Unit.       | 7,60000        | Total Bruto   | 22,80        | % Out. Deps  | 0,00000      | VI. Out. Deps. | 0,00           | % Desc.        | 0,00000           | VI Desc.       | 0,00        | Alte          | erar Desc. (Alt+D)  |            |
| CST LOMS      | 000                 | CSOSN          | 900 - Outr     | Bc. ICMS      | 0,00         | % ICMS       | 0,00000      | VI. ICMS       | 0,00           | Red. ICMS      | 0.00000           |                |             | Alte          | racao em Lote       | •          |
| CST IPI       |                     | Bc. IPI        | 22,80          | % 191         | 0,00000      | V. IPI       | 0,00         | VI. IPI Devol. | 0.00           |                |                   |                |             | Detail        | hamento Específico  |            |
| MS ST Tipo    | IVA                 | Bc. ICMS ST    | 0,00           | VI. ICMS ST   | 0,00         | Outros ICMS  | 0,00         |                |                |                |                   |                |             | Rastr         | reabilidade Produto |            |
| PIS/COFI      | INS<br>Indo de Comt | ate à Pobr     | eza)           |               |              |              |              |                |                |                |                   |                |             |               |                     |            |
|               |                     |                | ,              |               |              |              |              |                |                |                |                   |                |             | Grav          | or Cancelar         | 3          |
| tem Cod. Pr   | redute Und.         | Quantidade     | VI. Unitario   | Total Item    | % Desc       | VI. Desc.    | Acresc.      | VI Acresc. 9   | GICMS VI       | ICMS 9         | IPI IPI CS        | Be. ICMS ST    | VI. ICMS ST | Bc. ST R.Ant. | VI. ST R.Ant.       | Nro. F     |
| -             | 095 PC              | 2,00           | 7,90000        | 13,00         | 0,00000      | 0,00         | 0,00000      | 0,00           | 0,00000        | 0,00 1         | 2,00000           | 0,00           | 0,00        | 0,00          | 0,00                |            |

<u>Referências</u>

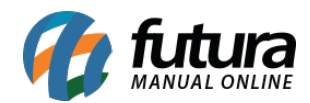

NF-e de Remessa para Amostra - FAQ62

## Sistemas: Futura Server, Futura NFE

Autora: Ariane Machado (Analista de Suporte Fiscal)

Versão: 2019.06.17